# Village of Franklin Park Interactive Zoning Web Application

User Guide

# **1** TABLE OF CONTENTS

| 1 | Table of Contents2              |
|---|---------------------------------|
| 2 | About3                          |
| 3 | Navigating the Web Application4 |

# 2 ABOUT

## 2.1 PURPOSE

The Interactive Zoning Web Application will allow the user to view sets of information about the Village of Franklin Park. This information includes:

- Zoning
- Address
- Pin
- Parcel Sq. Footage
- Total Assessed Value (Tax Year 2020)
- Building Footprint (Cook County 2008 Data)

# **3** NAVIGATING THE WEB APPLICATION

## OVERVIEW

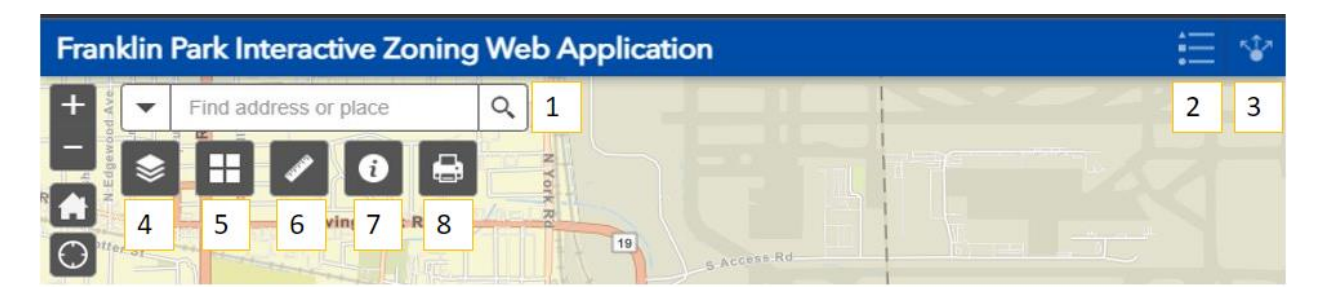

The map toolbar will allow the user to complete various tasks/functions as described below. The zoom tools and home extent are located on the far left.

#### 3.1 PIN/ADDRESS SEARCH

The search bar allows the user to search by PIN number or address. Start typing and the PIN/address will start to autofill based on the data in the map. Once identified, hit enter and the map will zoom to the desired location.

When zoomed to the address, click on the highlighted parcel. This will display a popup containing the following information:

- Address
- PIN
- Parcel Sq. Footage
- Zoning Code URL
- Zoning
- Total Assess Value (Tax Year 2020)

## 3.2 LEGEND

The Legend icon will allow users to view the symbology and description for the data available within the map. Once the user clicks on the legend icon, the legend will open in the top right.

## 3.3 SHARE

The Share icon will user to share the overall map (or map at its current zoom level) to various social media platforms such as facebook, twitter, or E-Mail. Once the user clicks on the Share icon, the Share panel will open in the upper right.

#### 3.4 LAYERS

The Layers icon will allow the user to turn off various datasets based on user preference. Once the user clicks on the Layers icon, the Layers panel will open in the top right, allowing users to toggle on/off available datasets.

#### 3.5 BASEMAP GALLERY

The Basemap Gallery icon will allow users to choose various different background maps that are available within the interactive solution. Once the user clicks on the Basemap Gallery icon, the Basemap Gallery panel will open in the top right, allowing users to select a preferred basemap.

#### 3.6 MEASURE

The Measure tool will allow users to measure Area, Distance, as well as find Lat/Long information for a certain location. Once the user clicks on the Measure icon, the measure panel will open in the top right, allowing user to select where they would like to measure area, distance or location.

To measure – simple click on the map and a blue line will appear. Drag cursor to next location and double click. Measurement Result will appear in upper right corner.

#### 3.7 ABOUT

The About icon will allow users to open the splash screen information, which provides a brief overview of the web application as well as a link to the instruction document.

#### 3.8 PRINT

The Print icon will user to print the map. The print tool also allows for a custom map title, optional legend, and various print formats including both PDF and JPG. To change print type, simply click the button next to "print" and export options will appear.